杀毒绝招:用"记事本"处理顽固程序计算机等级考试 PDF转 换可能丢失图片或格式,建议阅读原文

https://www.100test.com/kao\_ti2020/645/2021\_2022\_E6\_9D\_80\_ E6 AF 92 E7 BB 9D E6 c98 645202.htm 电脑中毒后,许多 朋友会打开"进程管理器",将几个不太熟悉的程序关闭掉 ,但有时会碰到这种情况:关掉一个,再去关闭另外一个时 ,刚才关闭的那个马上又运行了。再从注册表里先把启动项 删除后,重启试试,刚删除的那些启动项又还原了。像这种 处理方法,其实早已过时了。由于电脑只装一个操作系统, 也没办法在另一个系统下删除这些病毒。上网下载专杀工具 后,仍然不能杀掉。如此翻来覆去,病毒未杀掉,人却濒临 崩溃。这时怎么办呢?遇到这种情况,向大家推荐一种方法。 第一步:在"开始运行"中输入CMD,打开"命令提示符 "窗口。第二步:输入ftype exefile=notepad.exe %1,这句话的 意思是将所有的EXE文件用"记事本"打开。这样原来的病 毒就无法启动了。 第三步:重启电脑 , 你会看见打开了许多 "记事本"。当然,这其中不仅有病毒文件,还有一些原来 的系统文件,比如:输入法程序。 第四步:右击任何文件, 选择"打开方式",然后点击"浏览",转 到WindowsSystem32下,选择cmd.exe,这样就可以再次打开 "命令提示符"窗口。第五步:运行ftype exefile=%1%\*,将

所有的EXE文件关联还原。现在运行杀毒软件或直接改回注 册表,就可以杀掉病毒了。第六步:在每一个"记事本"中 ,点击菜单中的"文件 另存为",就可看到了路径以及文 件名了。找到病毒文件,手动删除即可,但得小心,必须确 定那是病毒才能删除。建议将这些文件改名并记下,重启后 ,如果没有病毒作怪,也没有系统问题,再进行删除,附 :Ftype的用法在Windows中,Ftype命令用来显示及修改不同 扩展名文件所关联的打开程序。相当于在注册表编辑器中修 改"HKEY\_CLASSES\_ROOT"项下的部分内容一样。Ftype 的基本使用格式为:Ftype [文件类型[=[打开方式/程序]]]比 如:像上例中的ftype exefile=notepad.exe %1,表示将所有文件 类型为EXE(exefile表示为EXE类型文件)的文件都通过"记事 本"程序打开,后面的%1表示要打开的程序本身(就是双击时 的那个程序)。ftype exefile=%1%\*则表示所有EXE文件本身直 接运行(EXE 可以直接运行,所以用表示程序本身的%1即可) ,后面的%\*则表示程序命令后带的所有参数(这就是为什

么EXE文件可带参数运行的原因)。 100Test 下载频道开通,各 类考试题目直接下载。详细请访问 www.100test.com